## HOW TO RELOAD "SPENDING WALLET"

VIDEO ( BAHASA MALAYSIA) -> Bagaimana tambah nilai "spending wallet"

BEFORE YOU CAN RELOAD, YOU MUST SET "SECONDARY PASSWORD" FIRST

- 1. LOGIN MYPAY2U.COM
- 2. GO TO ACCOUNT -> PROFILE

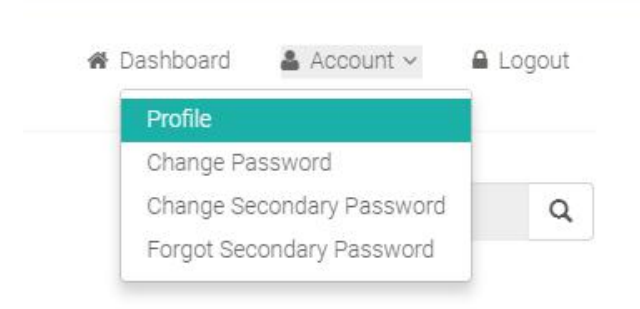

- 3. FILE IN ALL THE INFORMATION ON THE PROFILE
  - a) MEMBER INFO
  - b) BANK ACCOUNT NO ( THIS IS THE BANK ACCOUNT TO RECEIVE COMMISSION),
  - c) BENEFICIARY INFO
  - d) SECONDARY PASSWORD ( YOU NEED THIS SECONDARY PASSWORD TO RELOAD SPENDING WALLET)

4. BANK IN (MINIMUM RM50 ) AT MAYBANK ATM OR TRANSFER VIA ONLINE BANKING TO MYSHOP MARKETING SDN BHD

My Shop Marketing Sdn Bhd Maybank account no : 514365-654859

Minimum Reload Amount : MYR 50.00

- 5. AFTER BANK IN, USE YOUR PHONE TO SNAP PICTURE OF THE BANK IN SLIP
- 6. LOGIN MYPAY2U.COM
- 7. GO TO : WALLET -> SPENDING WALLET -> RELOAD

| Home  | Topup | Bill Payment | Member 🗸 | Wallet 🗸        |   |           |
|-------|-------|--------------|----------|-----------------|---|-----------|
|       |       |              |          | E-Wallet        | • |           |
| n Pro | file  |              |          | Spending Wallet |   | Statement |
|       |       |              |          |                 |   | Reload    |

## 8. FILL IN ALL THE INFORMATION BELOW

- a) RELOAD AMOUNT : AMOUNT YOU BANK IN TO MYSHOP MARKETING SDN BHD
- b) BANK TRANSACTION SLIP : CLICK "CHOOSE FILE" TO INSERT THE PICTURE OF THE BANK IN SLIP
- c) KEY IN "SECONDARY PASSWORD" AND CLICK "REQUEST"

| Reload Spending V     | Vallet Request     |               |                  |  |
|-----------------------|--------------------|---------------|------------------|--|
| Payment               |                    |               |                  |  |
| Reload Amount         | 0.00               |               |                  |  |
| Bank Transaction Slip | Choose File N      | o file chosen |                  |  |
| Security Checking     | 9                  |               |                  |  |
| Secondary Password    |                    |               |                  |  |
| Request               |                    |               |                  |  |
| Reload Spending Wall  | et Request History |               |                  |  |
| DateTime              | Reload Amount      | Status        | Approve DateTime |  |
|                       |                    |               |                  |  |

9. COMPANY WILL PERFORM RELOAD TO YOUR SPENDING WALLET ON MONDAY TO SUNDAY, FROM 9 AM TO 6PM SUBJECT TO PAYMENT CLEARANCE

10. ONCE THE PAYMENT IS VERIFIED BY MYSHOP MARKETING AND RELOAD IS APPROVED, THE AMOUNT WILL APPEAR IN THE SPENDING WALLET STATEMENT

| GO TO | WALLET -> | SPENDING | WALLET -> | STATEMENT |
|-------|-----------|----------|-----------|-----------|
|-------|-----------|----------|-----------|-----------|

| Home | Topup      | Bill Payment | Member 🗸 | Wallet 🗸                    |   |           |  |
|------|------------|--------------|----------|-----------------------------|---|-----------|--|
| Mo   | bile Topup |              |          | E-Wallet<br>Spending Wallet | • | Statement |  |
|      |            |              |          |                             |   | Reload    |  |

NOW YOU CAN START SPENDING -> TOP UP MOBILE PREPAID, PAY BILLS , RENEWAL INSURANCE AND PURCHASE GOODS AT RETAIL OUTLET USING EVOUCHER AND MANY MORE TO COME..